### ПЕРЕДАЧА ДОКУМЕНТІВ НА КОМІСІЮ ХОЕ (У РАЗІ НЕЗГОДИ СПОЖИВАЧА З СУМОЮ ЗАБОРГОВАНОСТІ АБО НАРАХУВАНЬ)

1. Для отримання послуги Вам потрібно у особистому кабінеті обрати пункт меню «Онлайн послуги»

Головна > Мій кабінет > Налаштування

|   | <sup>Ваш баланс</sup><br>-178.74 грн |   |
|---|--------------------------------------|---|
|   | Сплатити<br>(надрукувати)<br>рахунок |   |
|   | МІЙ ПРОФІЛЬ                          | > |
| ł | ЗАГАЛЬНА ІНФОРМАЦІЯ                  | > |
|   | ОНЛАЙН ПОСЛУГИ                       | > |
|   | ПОКАЗНИКИ ЛІЧИЛЬНИКА                 | > |
|   | ПЛАТЕЖІ                              | > |
|   | РОЗРАХУНКИ                           | > |
|   | попередження                         | > |
|   | АКТИ                                 | > |
|   | пільги                               | > |

2. Обрати необхідну послугу у розділі «Послуги для замовлення» та натиснути кнопку «Подати заявку замовлення послуги»

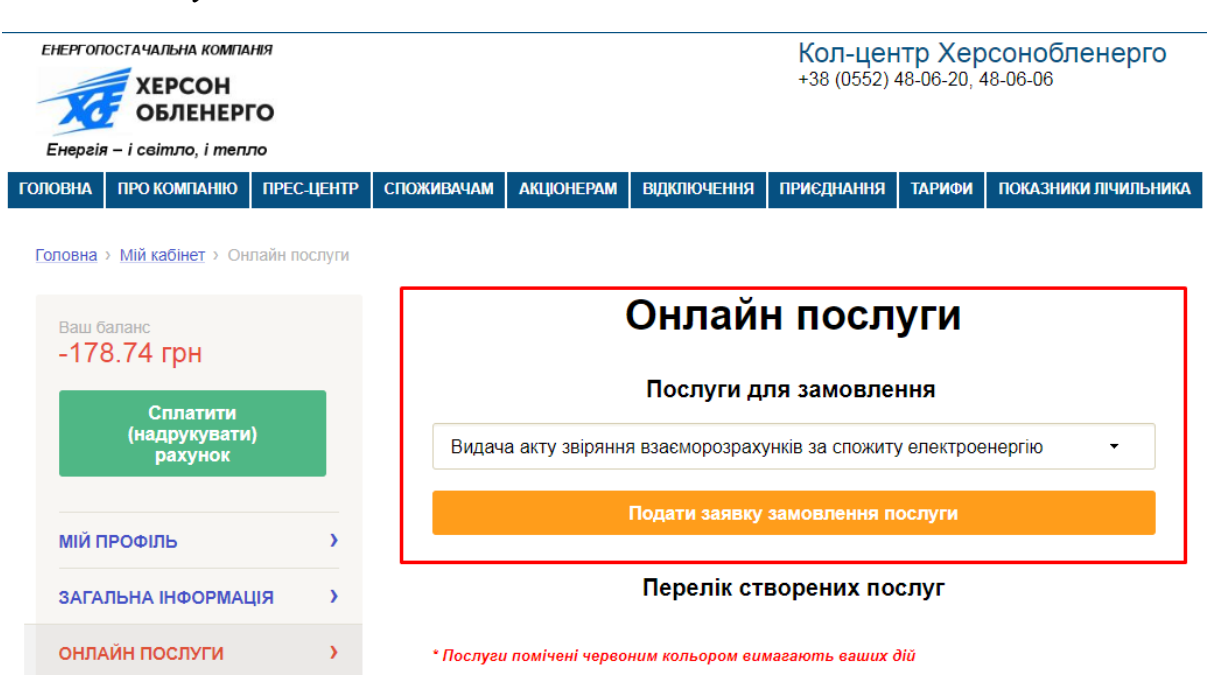

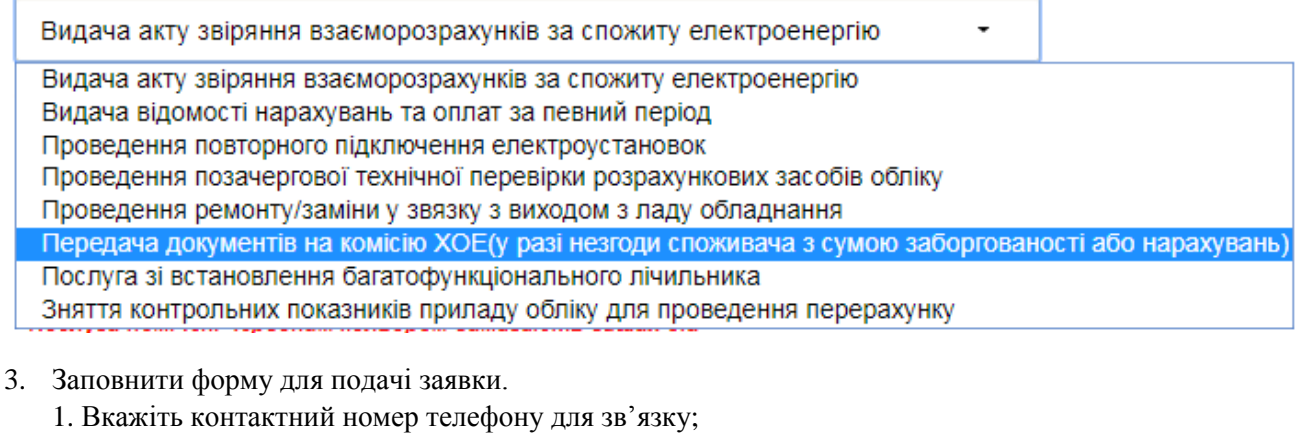

- 2. Завантажте та заповніть форму відомості коригувань;
- 3. Додайте заповнену форму;
- 4. Дайте згоду на обробку персональних даних.

#### Контактний телефон:

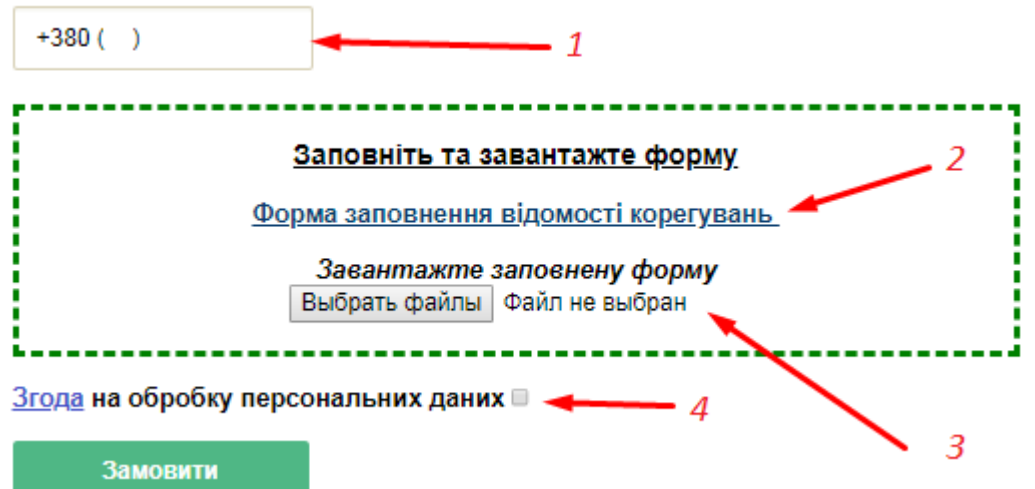

4. Після замовлення послуги, у переліку створених послуг, Ви побачите новостворену заявку зі статусом *«Відправлена»* та зможете спостерігати за процесом її обробки.

### Перелік створених послуг

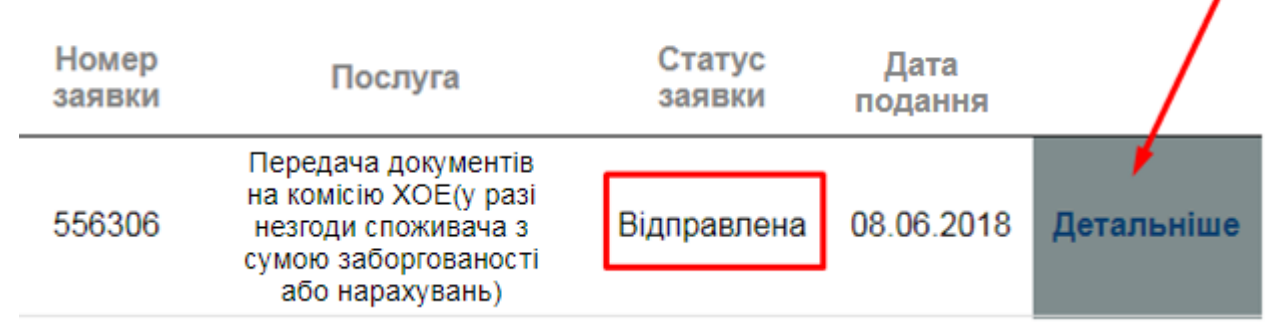

Зверніть увагу, що послуга, яка відображається червоним кольором, потребує Вашої дії! Для отримання більш детальної інформації натисніть *«Детальніше»* біля необхідної заявки.

5. На сторінці детальної інформації Ви зможете побачити: статус заявки, розширену інформацію та історію обробки.

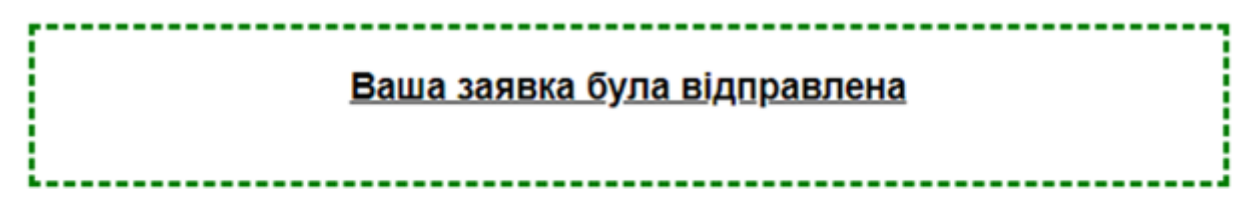

# Інформація по заявці

| Номер  | Послуга                                                                                                  | Статус      | Дата       |
|--------|----------------------------------------------------------------------------------------------------|-------------|------------|
| заявки |                                                                                                    | заявки      | подання    |
| 556306 | Передача документів на комісію ХОЕ(у<br>разі незгоди споживача з сумою<br>заборгованості або нарахувань) | Відправлена | 08.06.2018 |

## Історія обробки заявки

| Статус заявки | Дата зміни статусу |
|---------------|--------------------|
| Відправлена   | 08.06.2018         |

6. Після закінчення робіт по заявці, її статус буде змінено на «Виконана».

# Історія обробки заявки

| Статус заявки        | Дата зміни статусу |
|----------------------|--------------------|
| Виконана             | 07.06.2018         |
| Прийнята до розгляду | 07.06.2018         |
| Відправлена          | 07.06.2018         |